## Stormwater Multiple Application & Report Tracking System SMARTS

Patrick Otsuji potsuji@waterboards.ca.gov State Water Resources Control Board Division of Water Quality

## What is SMARTS?

Purpose:

Provide a platform where dischargers and regulators, can enter and track storm water data including NOIs, NOTs, NECs, Annual Reports, compliance, and monitoring data.

### Internet-based

Best used with Internet Explorer

### Reports

- SWRCB/RWQCB prioritize regulatory tasks (i.e. inspections, view trends in compliance, provide data to the Legislature and EPA).
- Public reports NOI, Inspections, Violations, Enforcement, and monitoring data.

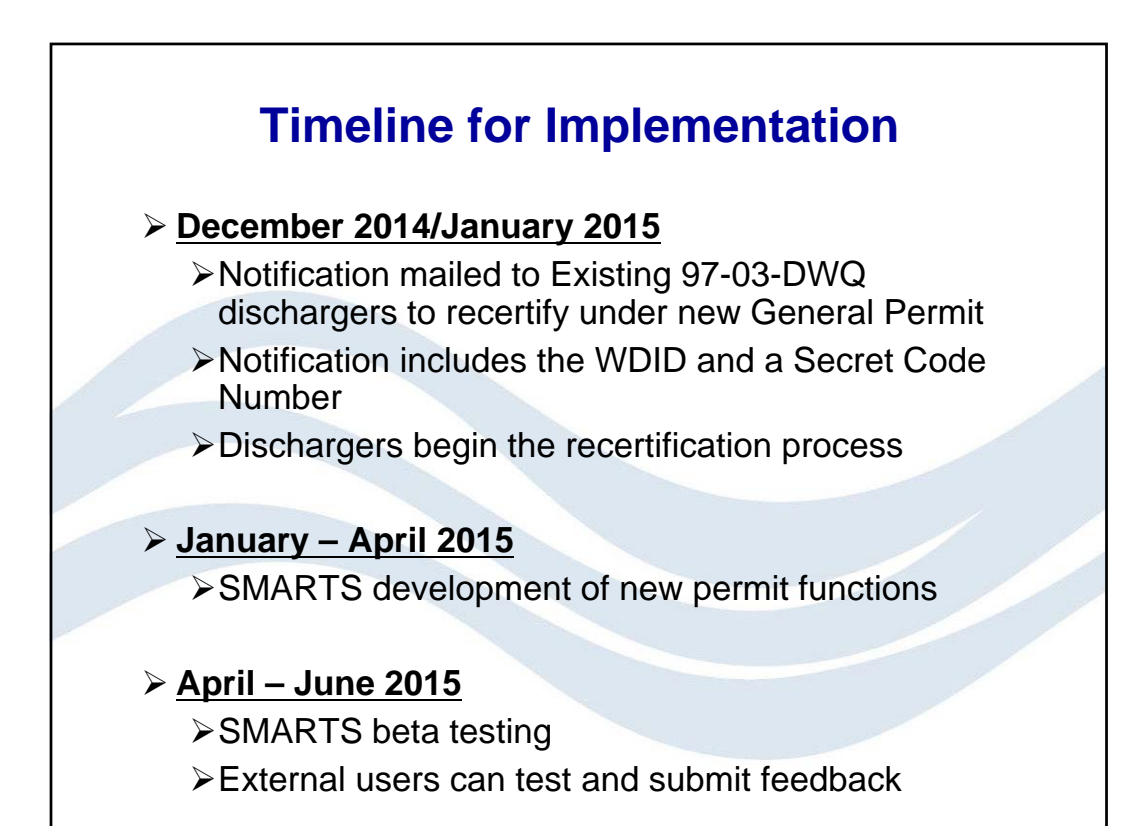

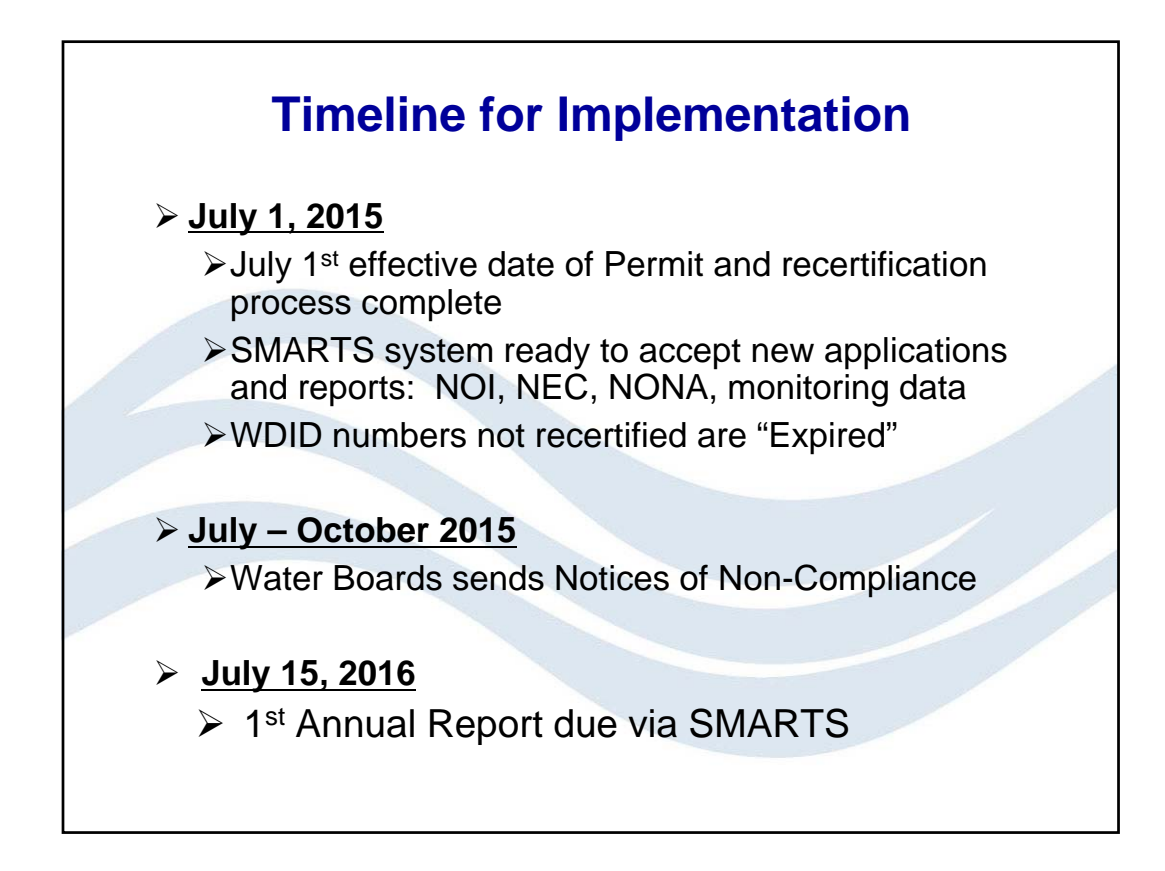

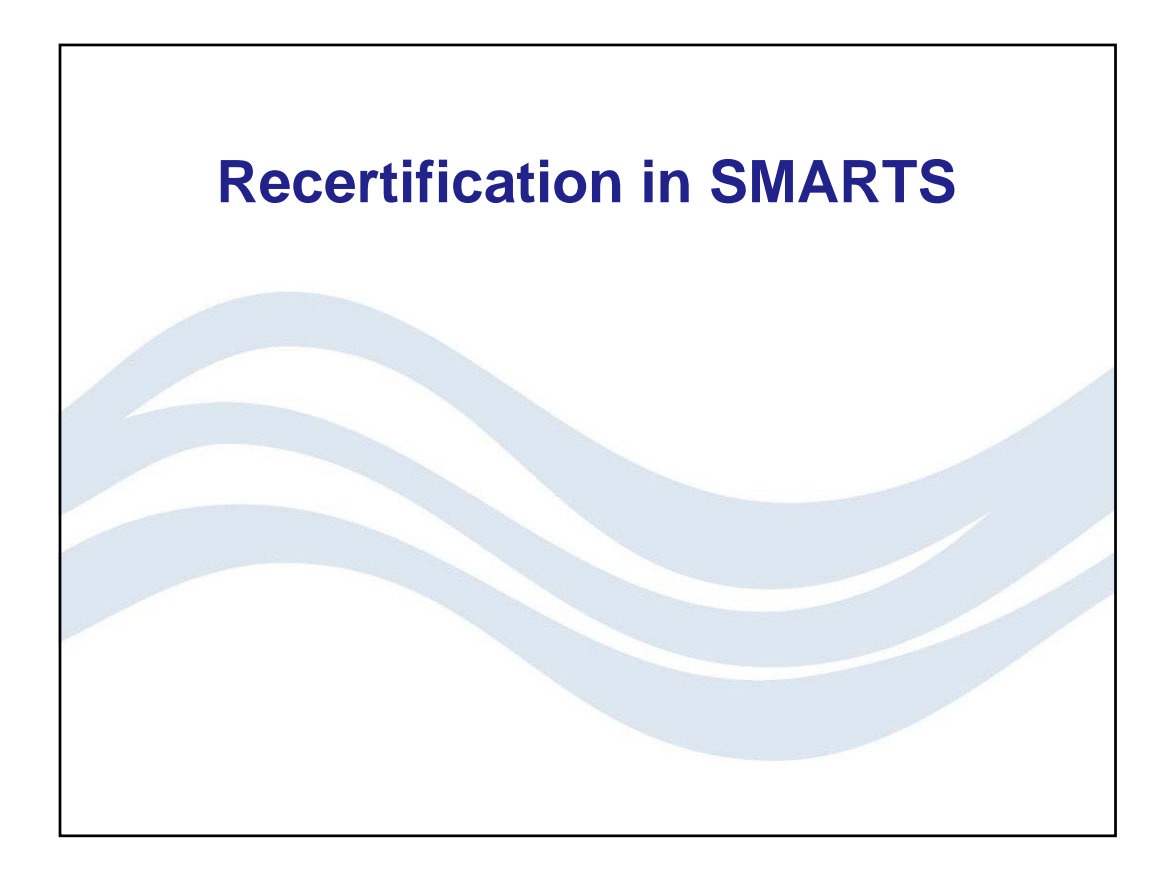

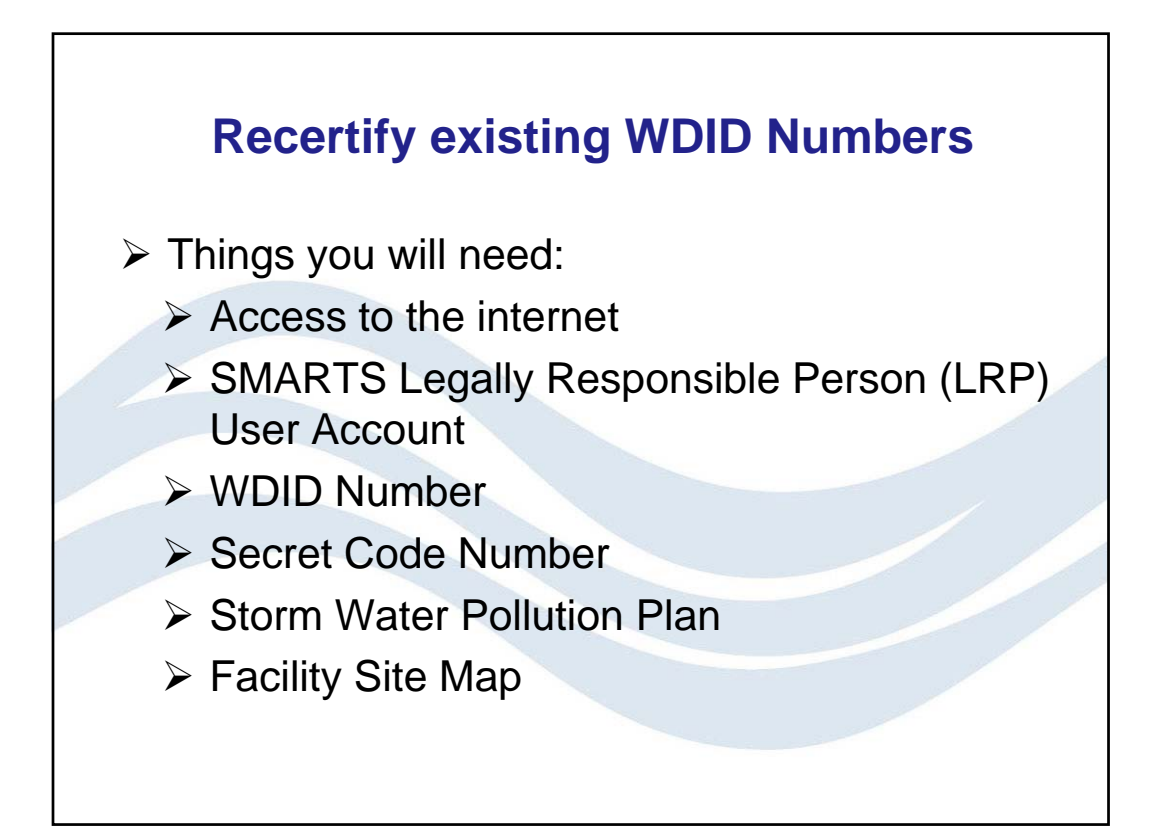

| https://smarts.wa | aterboards.ca.gov                               |  |
|-------------------|-------------------------------------------------|--|
|                   | SMARTS LOGIN                                    |  |
|                   | Web Browser Requirements                        |  |
|                   | User ID:                                        |  |
|                   | Password:                                       |  |
|                   | Login                                           |  |
|                   | New User, Start here:<br>Sign Up Help           |  |
|                   | Industrial Permit Recertification<br>Click here |  |
|                   |                                                 |  |

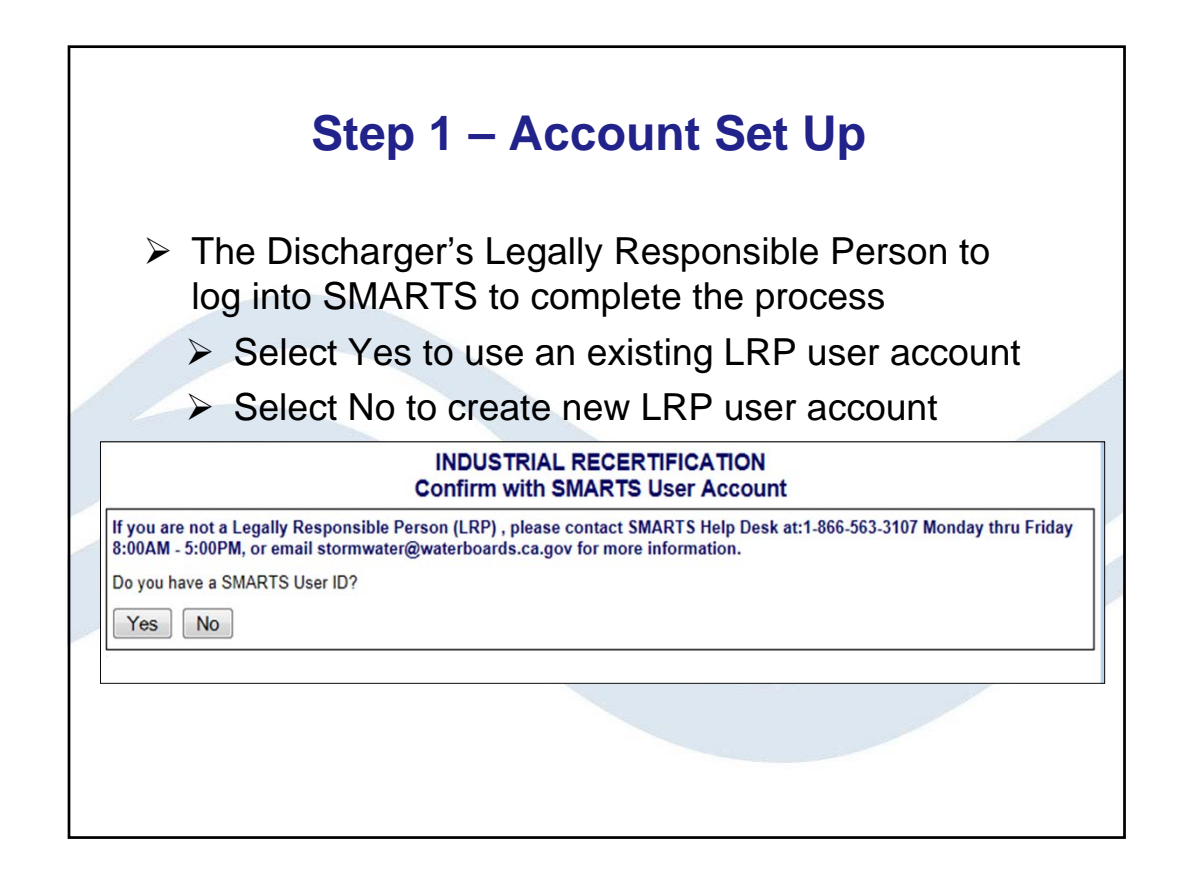

| ➢ Ent     | er the WDID number and SCN                                                                                                    |
|-----------|----------------------------------------------------------------------------------------------------|
| nter Wa   | aste Discharge ID (WDID) and Secret Code Number (SCN)                                                                                                    |
| Please en | ter WDID and SCN                                                                                                    |
|           | Enter Last 7 Digits of the WDID for Industrial and Construction General Permit (E<br>Enter Last 8 Digits of the WDID for the Phase II Small MS4 General Permit (Example) |
| * WDID:   | 1023656                                                                                                    |
| * SCN:    | bYMT76245                                                                                                    |
|           | (Example: ABC12345)                                                                                                    |
| Recertify | y WDID Number Back To Main Menu                                                                                                    |
|           |                                                                                                    |

| ndustrial Rec                          | ertification                                          |                                                                                              |                         |                                 |                            |             |                |
|----------------------------------------|-------------------------------------------------------|----------------------------------------------------------------------------------------------|-------------------------|---------------------------------|----------------------------|-------------|----------------|
| Please review your                     | Notice of Intent (NOI)                                | details below. If you are                                                                    | the Legally Responsible | Person for this NOI, please con | tinue to certify.          |             |                |
| Operator Informat<br>Owner Name:       | ion<br>Test Owner Compa                               | any                                                                                          |                         | Contact First Name:             | Test                       |             | ×              |
| Street Address:                        | 1001   Street                                         | ,                                                                                            | *                       | Contact Last Name:              | I RP Owner                 |             | *              |
| Address Line 2:                        | Toorroteet                                            |                                                                                              | ]                       | Title:                          | Erti Owner                 |             |                |
| City/State/Zip:                        | Sacramento                                            | CA 💌 95814                                                                                   | *                       | Phone:                          | 866-563-3107               | * Ext:      | (999-999-9999) |
| Туре:                                  | City/Town Agency                                      | · · · · · · · · · · · · · · · · · · ·                                                        |                         | E-mail:                         | potsuii@waterbo            | ards.ca.gov | *(abc@xvz.con  |
| Federal Tax ID:                        |                                                       |                                                                                              |                         |                                 | ,,0                        |             |                |
| Facility Informatic                    | n                                                     |                                                                                              | ,                       |                                 |                            |             |                |
| Facility Name:                         | Test Industrial Fa                                    | cility                                                                                       | *                       | Contact First Name:             | test                       |             | *              |
| Street Address:                        | 1001   Street                                         |                                                                                              |                         | Contact Last Name:              | Facility Contact           |             | *              |
| Address Line 2:                        |                                                       |                                                                                              |                         | Title:                          |                            |             | *              |
| City/State/Zip:                        | Sacramento                                            | ▼ CA                                                                                         | · 95814 *               | Phone:                          | 866-563-3107               | * Ext:      | (999-999-9999) |
| Latitude:                              | 38.58177<br>Lat/Long Lookup                           | * Longitude: -121.49                                                                         | 216 *                   | Emergency Phone:                |                            | Ext:        | (999-999-9999) |
| Total Site Size:                       | (Decimal degrees                                      | <ul> <li>only, minimum 5 significant digits Ex: 99.9999</li> <li>* O Acres O Saft</li> </ul> |                         | 9)<br>E-mail:                   | potsuji@waterboards.ca.gov |             | *(abc@xyz.co   |
| Total Area of Indu<br>Materials Expose | istrial Activities and<br>d to Precipitation: ?       |                                                                                              | 🔍 Acres 🔍 Sqft          |                                 |                            |             |                |
| Primary SIC Code                       | imary SIC Code: 9999 - Nonclassifiable Establishments |                                                                                              |                         | *                               |                            |             |                |
| Secondary SIC Co                       | Code: Select                                          |                                                                                              |                         |                                 |                            |             |                |
| Tertiary SIC Code: Select              |                                                       | Select                                                                                       |                         |                                 |                            | [           | •              |

Г

|                                                                                | - Acres - Squ                                              |          |
|--------------------------------------------------------------------------------|------------------------------------------------------------|----------|
| Total Area of Industrial Activities and<br>Materials Exposed to Precipitation: | * 🔍 Acres 🔍 Sqft                                           |          |
| Primary SIC Code:                                                              | 9999 - Nonclassifiable Establishments                      |          |
| Secondary SIC Code:                                                            | Select                                                     |          |
| Tertiary SIC Code:                                                             | Select                                                     |          |
| Billing Information Me                                                         | ssage from webpage                                         |          |
| Billing Name: 2nd Owner                                                        |                                                            | irst Nan |
| Street Address: PO Box 197                                                     | The following fields can not be blank<br>Operator Email    | ast Nam  |
| Address Line 2:                                                                | Total Area of Industrial Activities and Material Exposed   |          |
| City/State/Zip: Sacramento                                                     | Receiving Water cannot be blank                            |          |
|                                                                                | Total Area of Industrial and Exposed Unit                  |          |
| Receiving Water Information                                                    | Without completing these fields, NOI can not be certified. |          |
| Does your facility's storm water flo                                           |                                                            | c? *     |
| Directly to waters of the US (e                                                | ОК                                                         |          |
| Indirectly to waters of the US (e.g.                                           | пует, таке, стеек, stream, bay, осеап, етс)                |          |
| Receiving Water:                                                               | *?                                                         |          |
|                                                                                |                                                            |          |

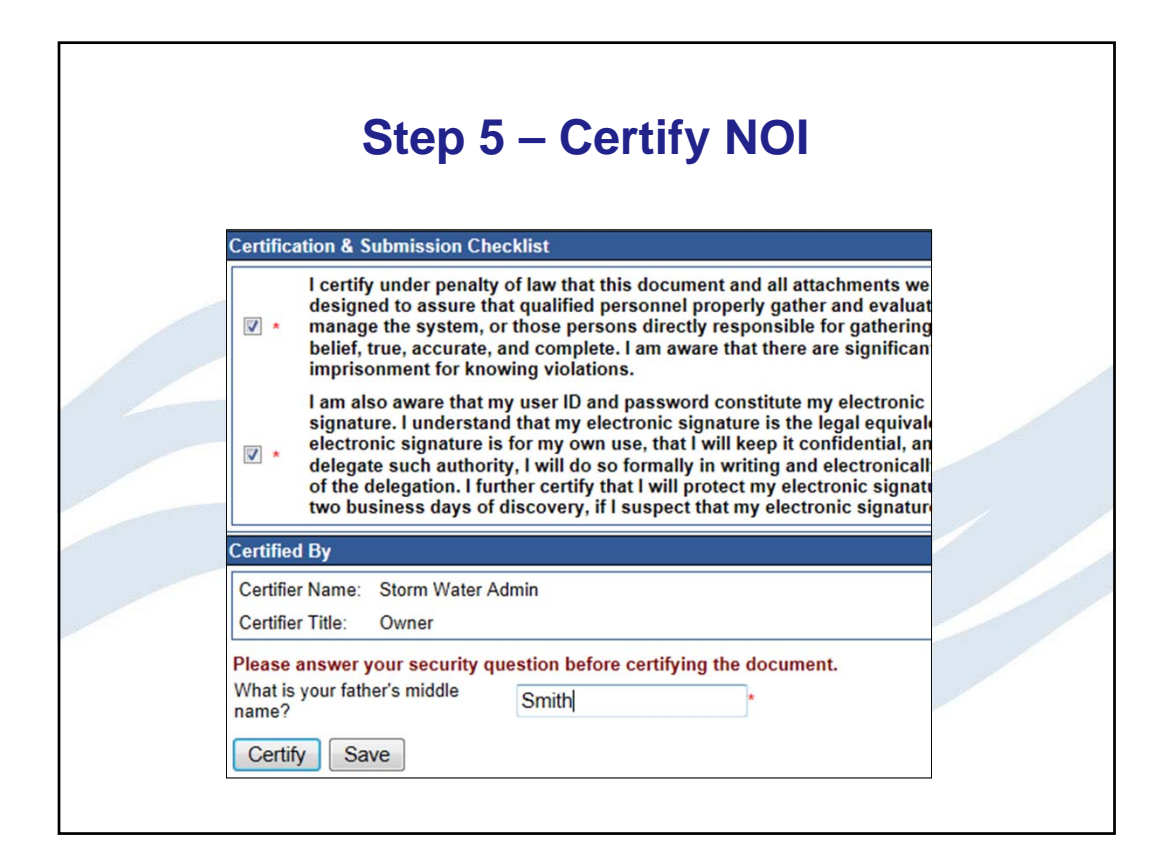

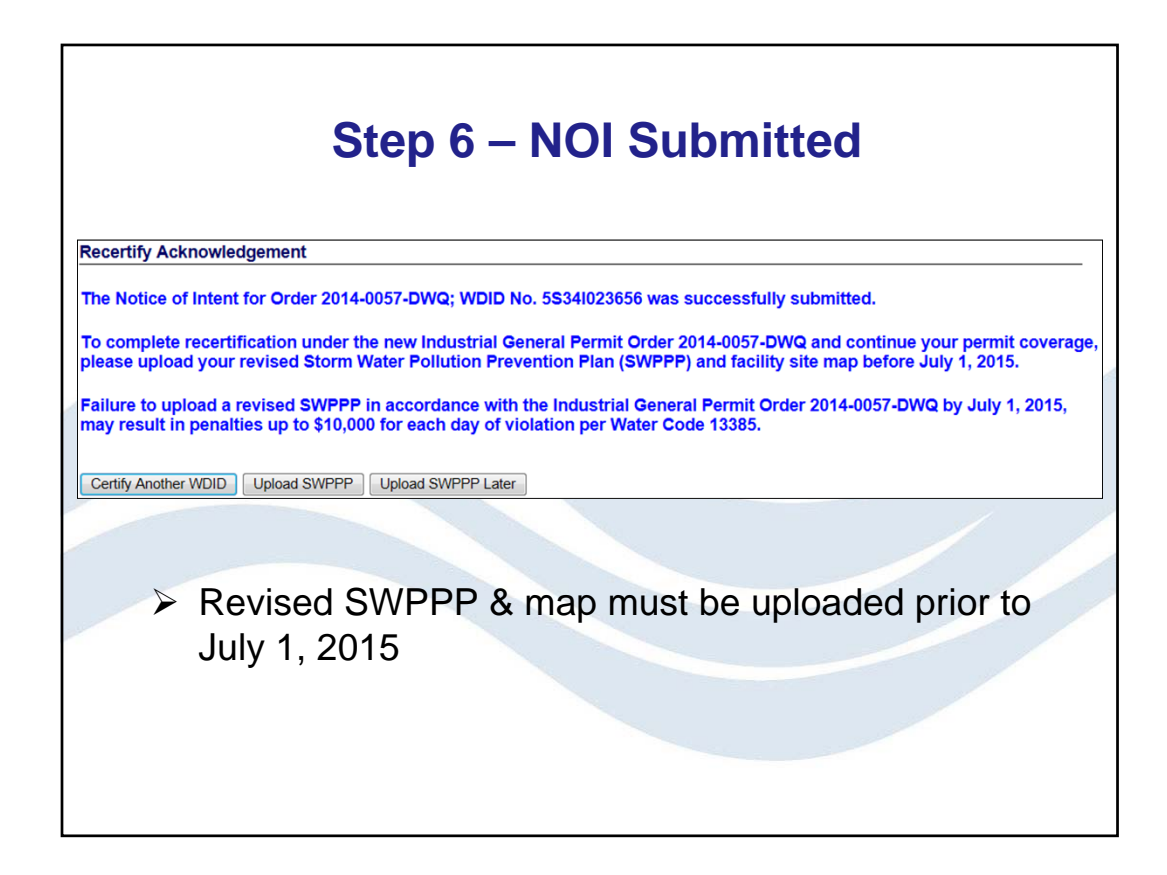

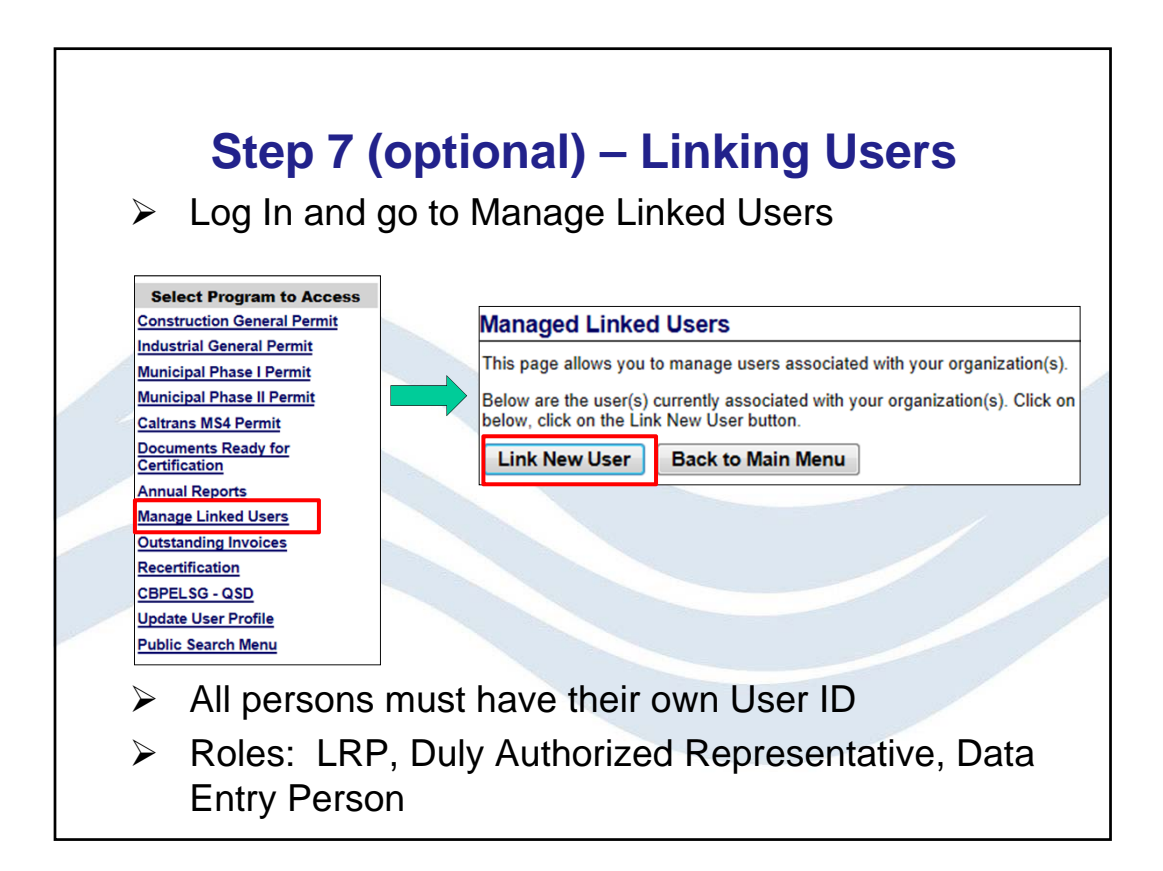

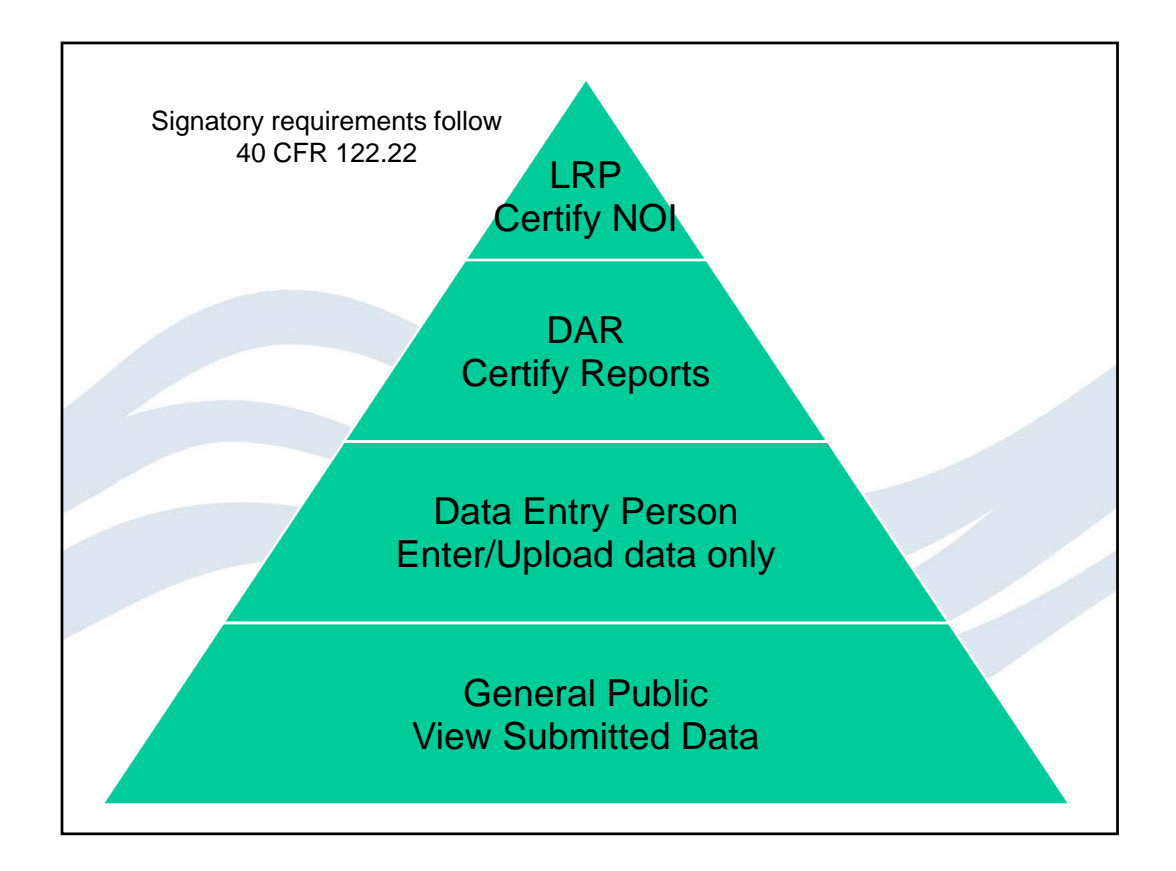

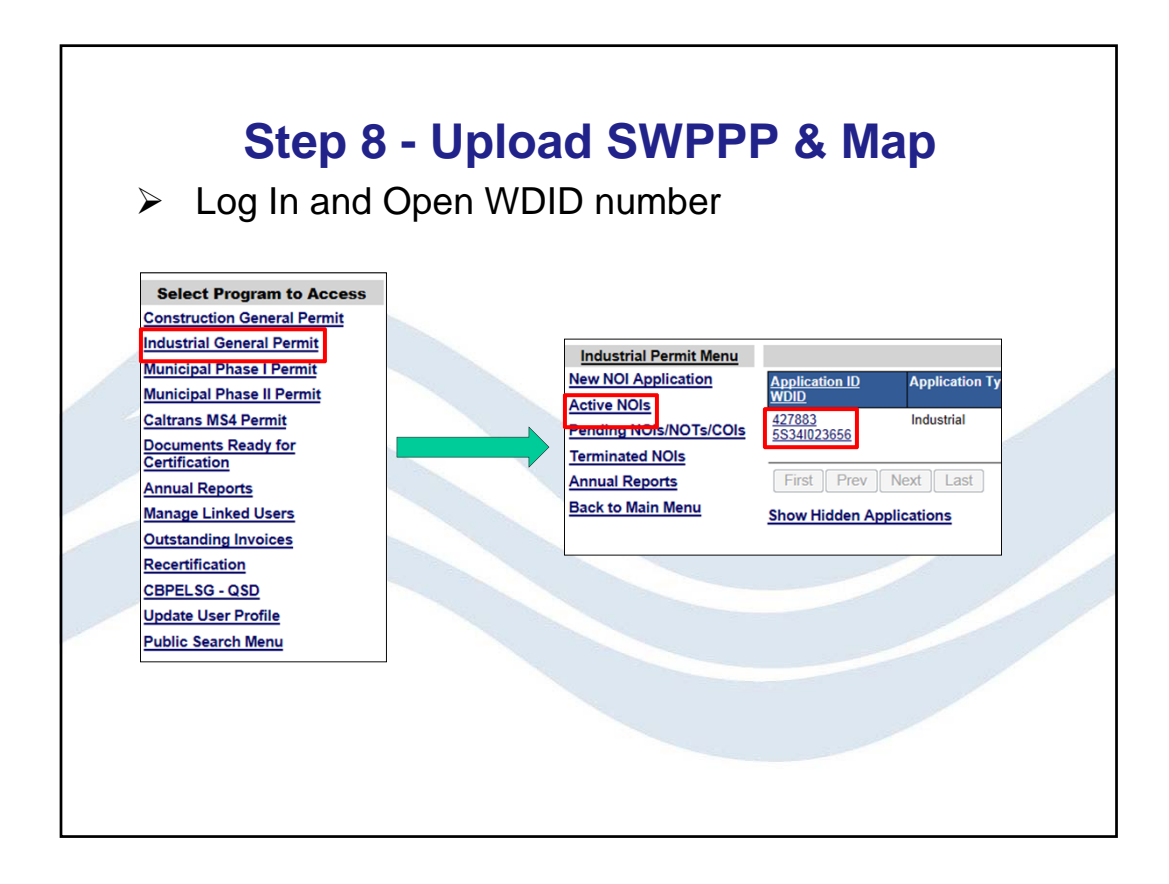

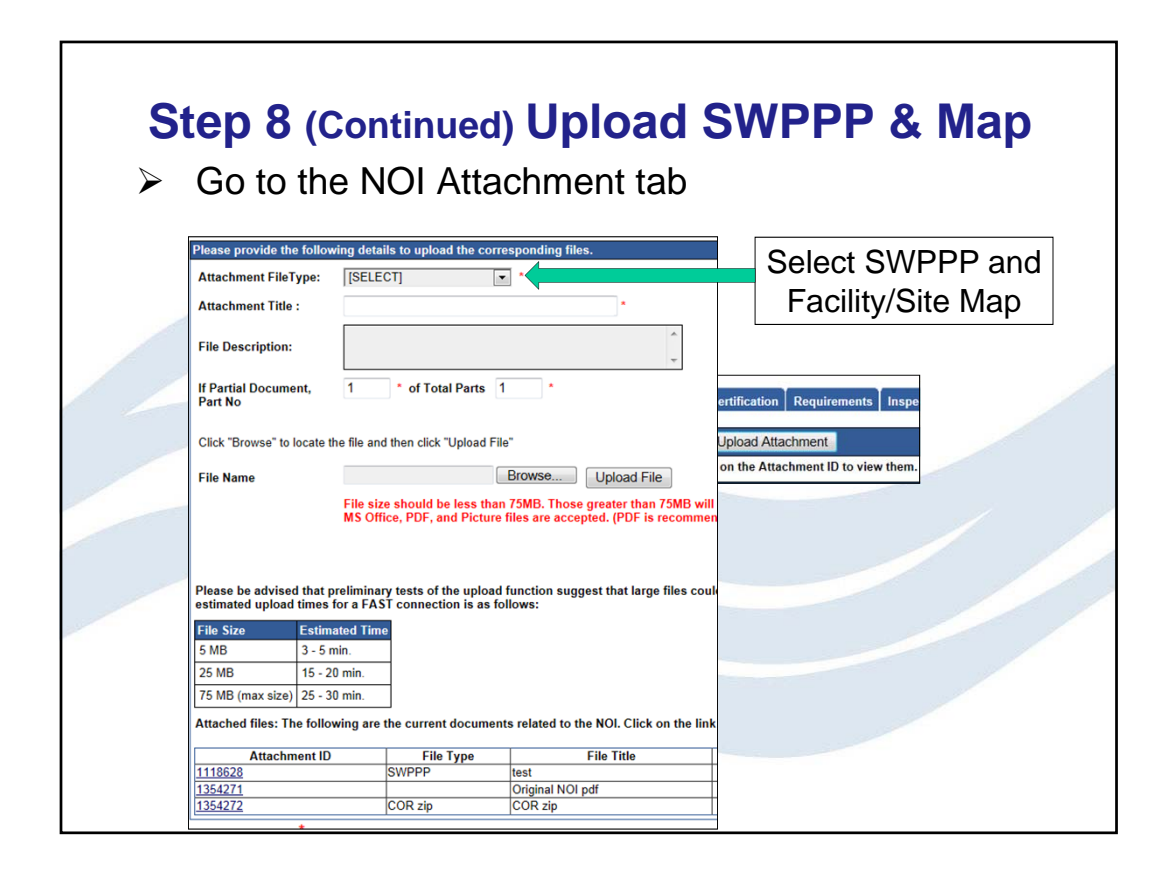

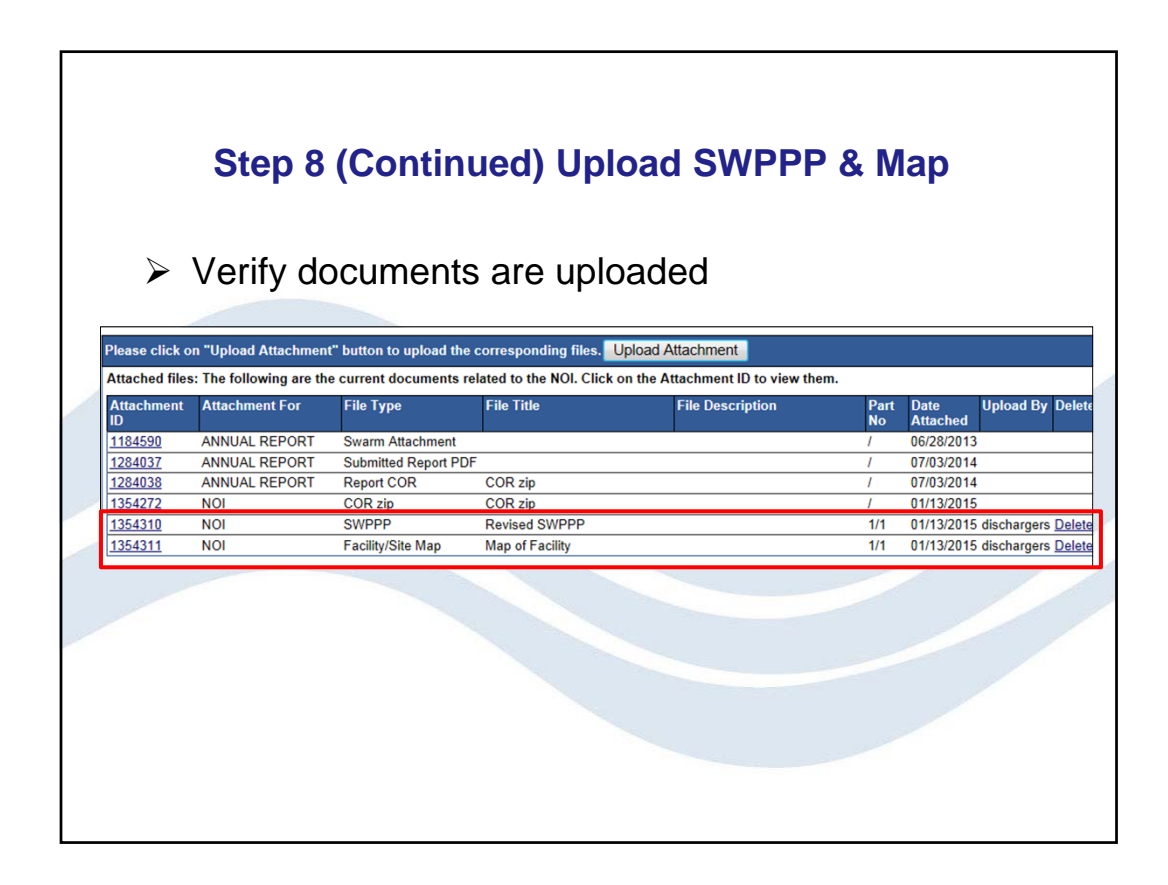

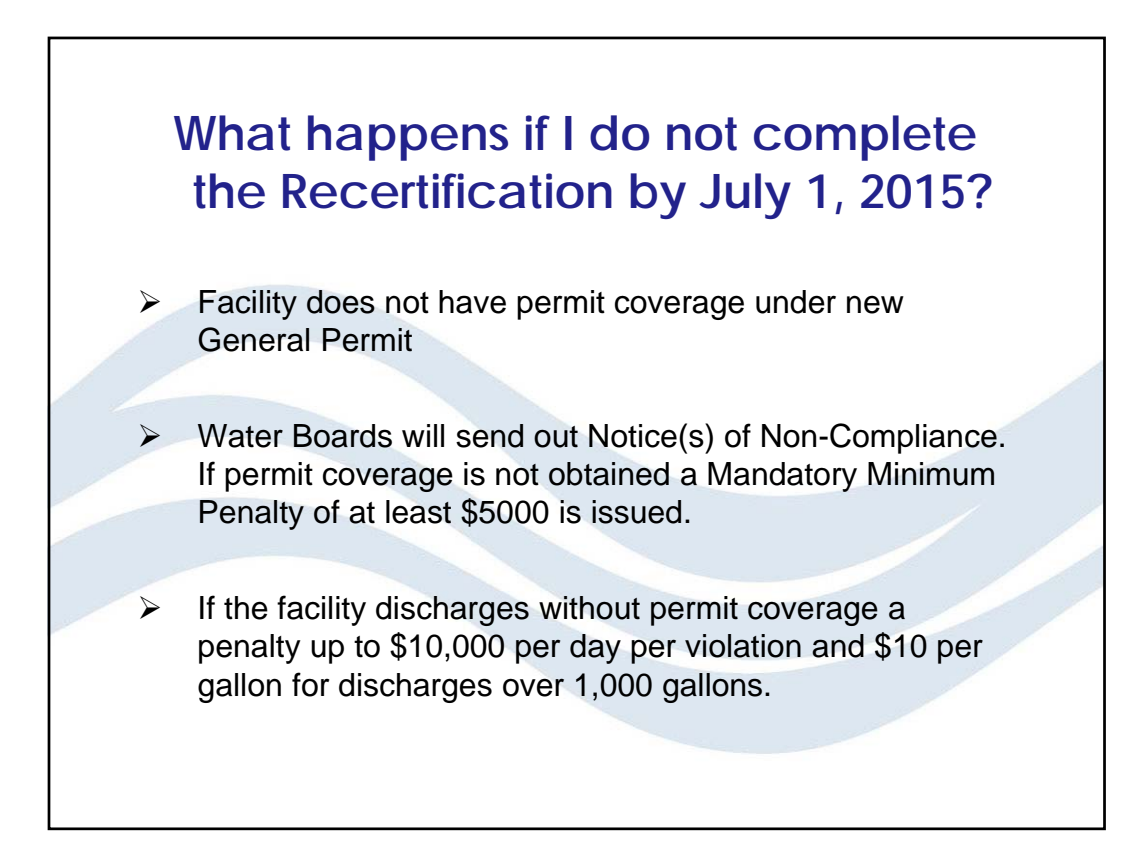

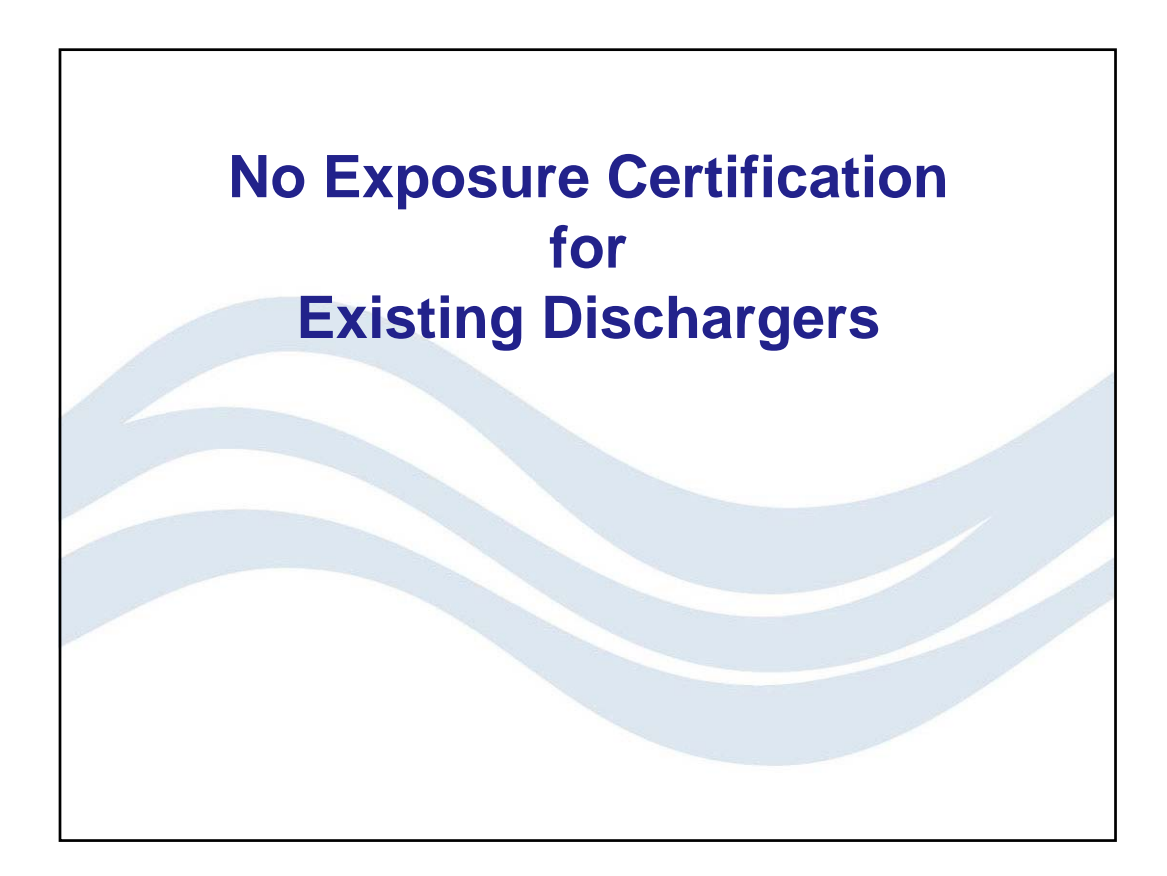

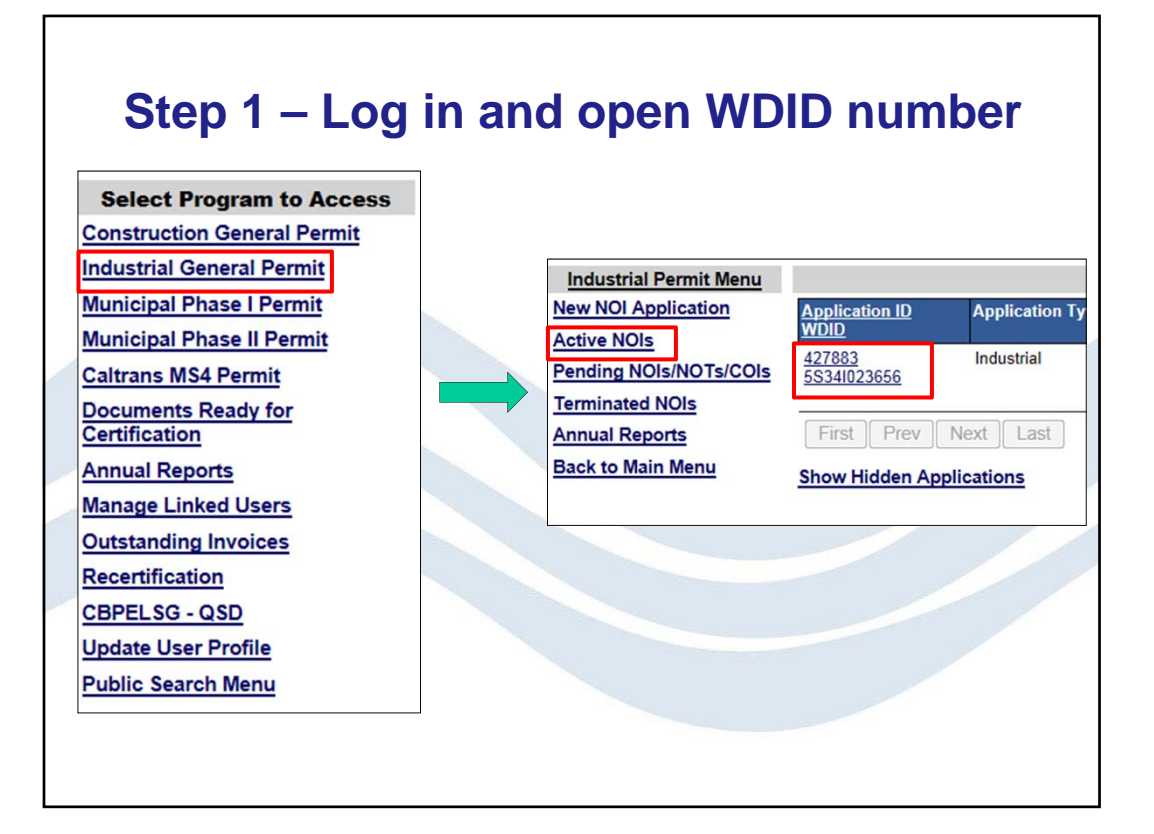

| Operator Info                  | Facility Info Addl. Facility Info | Billing Info          | Attachments Certification | Requirements   | Inspections | Print     | Status History |
|--------------------------------|-----------------------------------|-----------------------|---------------------------|----------------|-------------|-----------|----------------|
| Linked Users                   |                                   |                       |                           |                |             |           |                |
| Facility Operate               | or Information Populate Contact I | nfo: Select           |                           |                |             |           |                |
| Owner Name:                    | Test Owner Company                | *2                    | Contact First Name:       | Test           |             | *         |                |
| Street Address                 | 1001 I Street                     | *2                    | Contact Last Name:        | LRP Owner      |             | *         |                |
| Address Line 2                 | :                                 | 2                     | Title:                    |                |             |           |                |
| City/State/Zip::               | Sacramento CA - 95814             | *2                    | Phone:                    | 866-563-3107   | * Ext:      | (         | (999-999-9999) |
| Туре:                          | City/Town Agency                  | - <b>?</b> <u>*</u> 2 | E-mail:                   | potsuji@waterb | oards.ca.go | v         | *(abc@         |
| Federal Tax ID:                |                                   | 2                     |                           |                |             |           |                |
| Save & Exit<br>Fields marked w | Save & Continue                   |                       |                           |                | No Exposur  | ⁺e Certif | fication       |
|                                |                                   |                       |                           |                |             |           |                |

### **Step 3 – Complete NEC checklist**

#### NEC Checklist

 $\triangleright$ 

I hereby certify that none of the following industrial materials or activities are, or will be in the foreseeable future, exposed to precipitation:

Activities such as using, scoring, or cleaning industrial indefinities or equipment
 Materials or residuals on the ground or in storm water inlets from spills/leaks.

- Materials or products from past industrial activity.
- Material handling equipment (except adequately maintained vehicles).
- Materials or products during loading/unloading or transporting activities.

Materials or products stored outdoors (except final products intended for outside use, such as new cars, where exposure to storm water does not result in the discharge or pollutants).

🗏 Materials contained in open, deteriorated or leaking storage drums, barrels, tanks, and similar containers.

- Materials or products handled/stored on roads or railways owned or maintained by the Discharger.
- Waste material (except waste in covered, non-leaking contains, such as dumpsters).

Particulate matter, visible deposits, or residuals from roof stacks/vents evident in the storm water outflow.
 Save & Exit. Save & Continue

# Facility site map is required if not already uploaded

|             | Step 4 – Certify NEC                                                                                                    |  |
|-------------|----------------------------------------------------------------------------------------------------|--|
| C           | ertification & Submission Checklist                                                                                                    |  |
|             | I certify under penalty of law that this document and all attachments we designed to assure that qualified personnel properly gather and evaluat manage the system, or those persons directly responsible for gathering belief, true, accurate, and complete. I am aware that there are significan imprisonment for knowing violations.                                                    |  |
|             | I am also aware that my user ID and password constitute my electronic signature. I understand that my electronic signature is the legal equival electronic signature is for my own use, that I will keep it confidential, an delegate such authority, I will do so formally in writing and electronic signature two business days of discovery, if I suspect that my electronic signature. |  |
| С           | ertified By                                                                                                    |  |
| (           | Certifier Name: Storm Water Admin                                                                                                    |  |
| (           | Certifier Title: Owner                                                                                                    |  |
| P<br>V<br>n | lease answer your security question before certifying the document.<br>/hat is your father's middle Smith *                                                                                                    |  |
|             | Cartify Sava                                                                                                    |  |

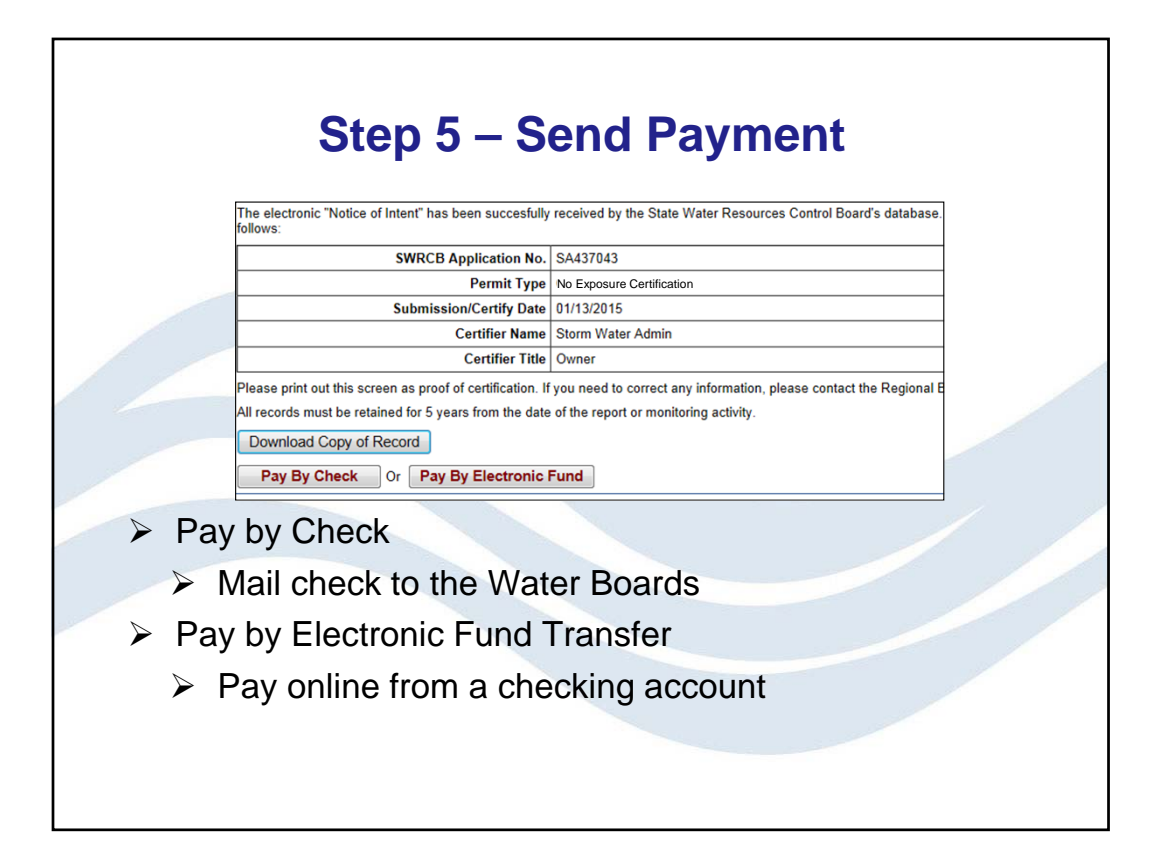

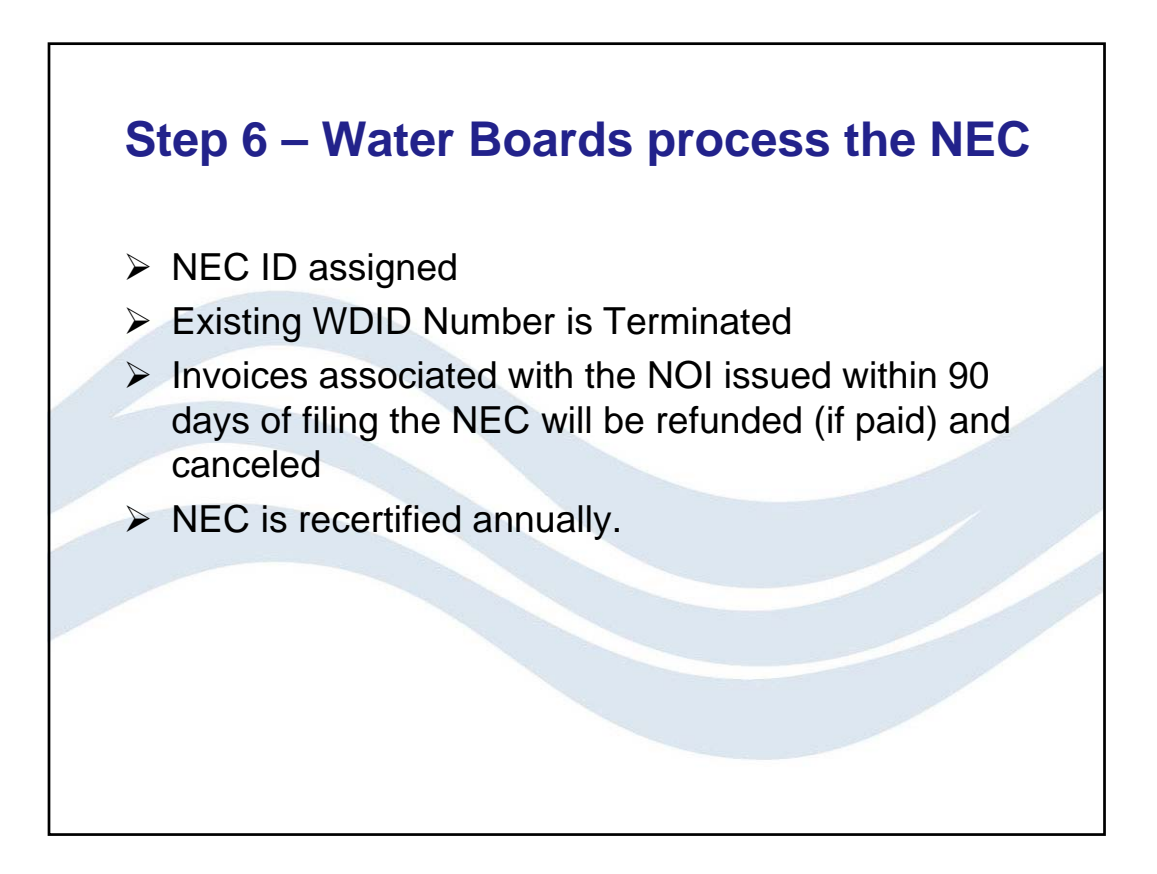

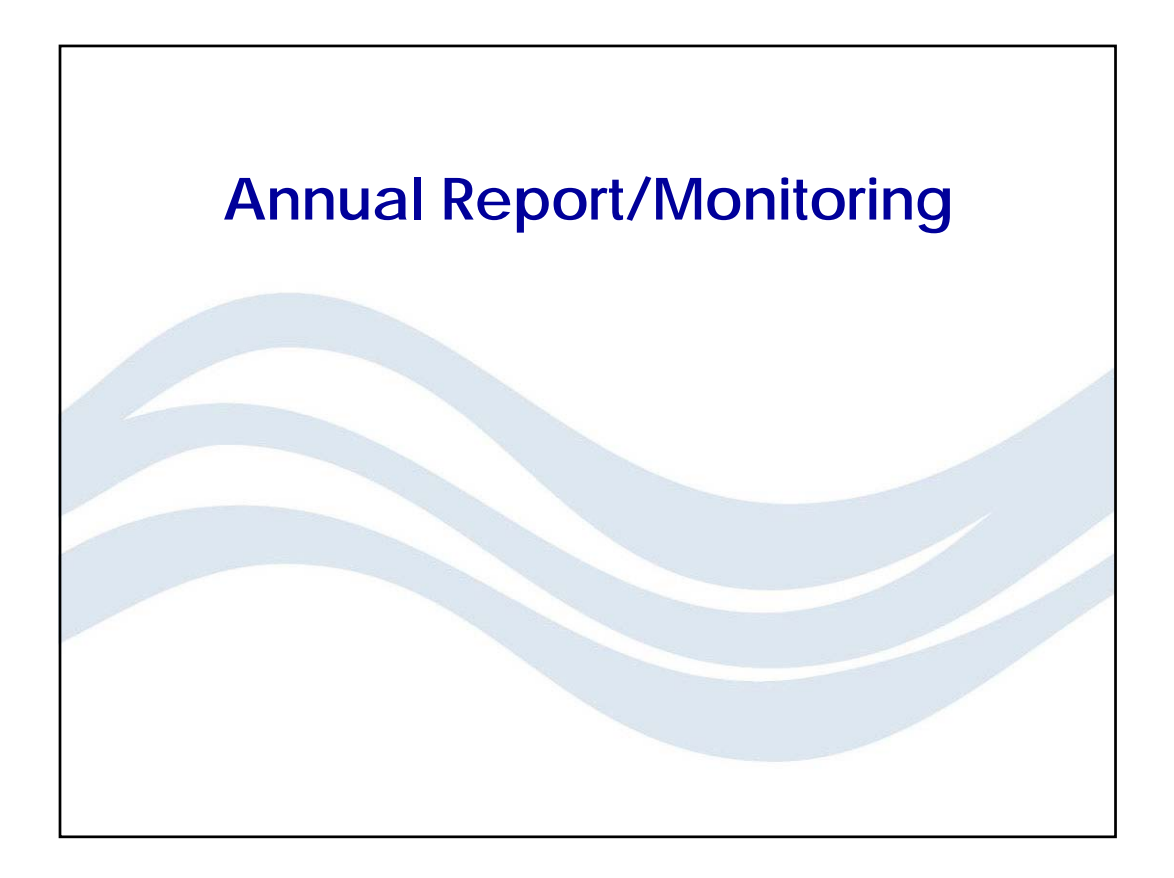

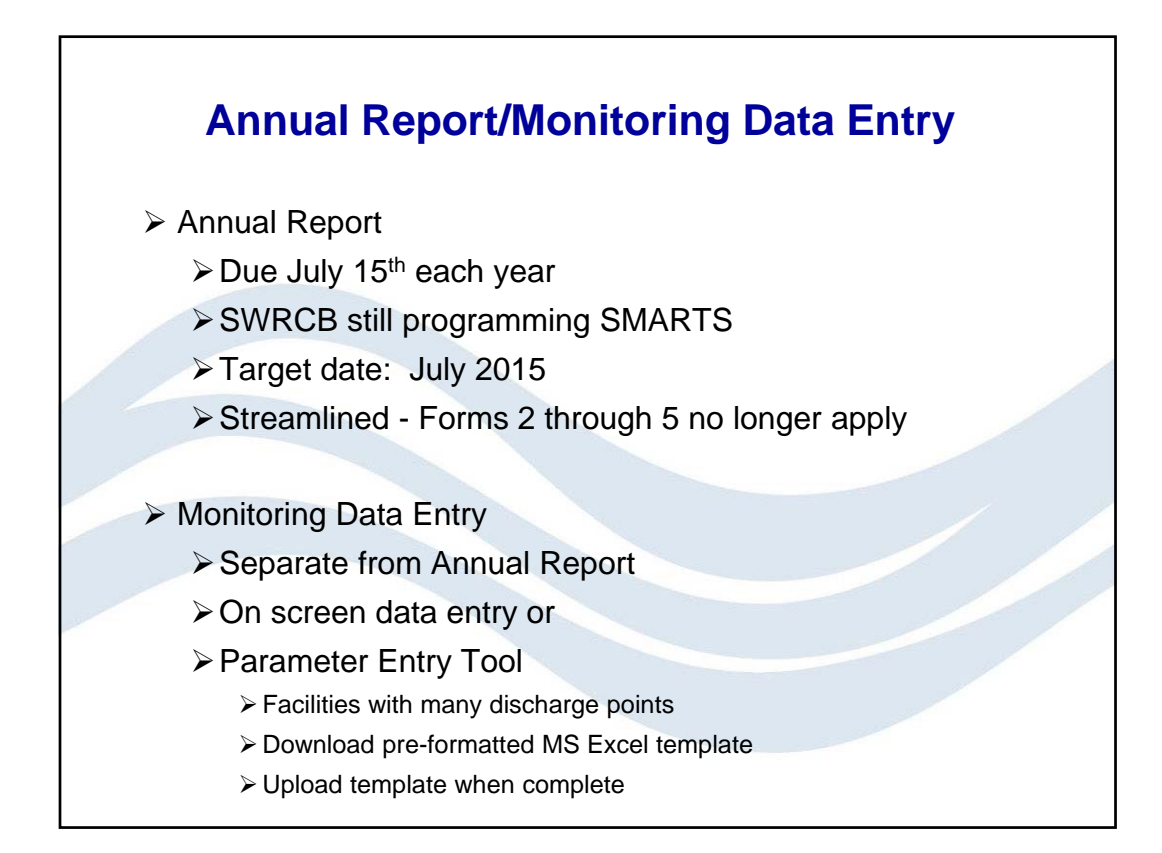

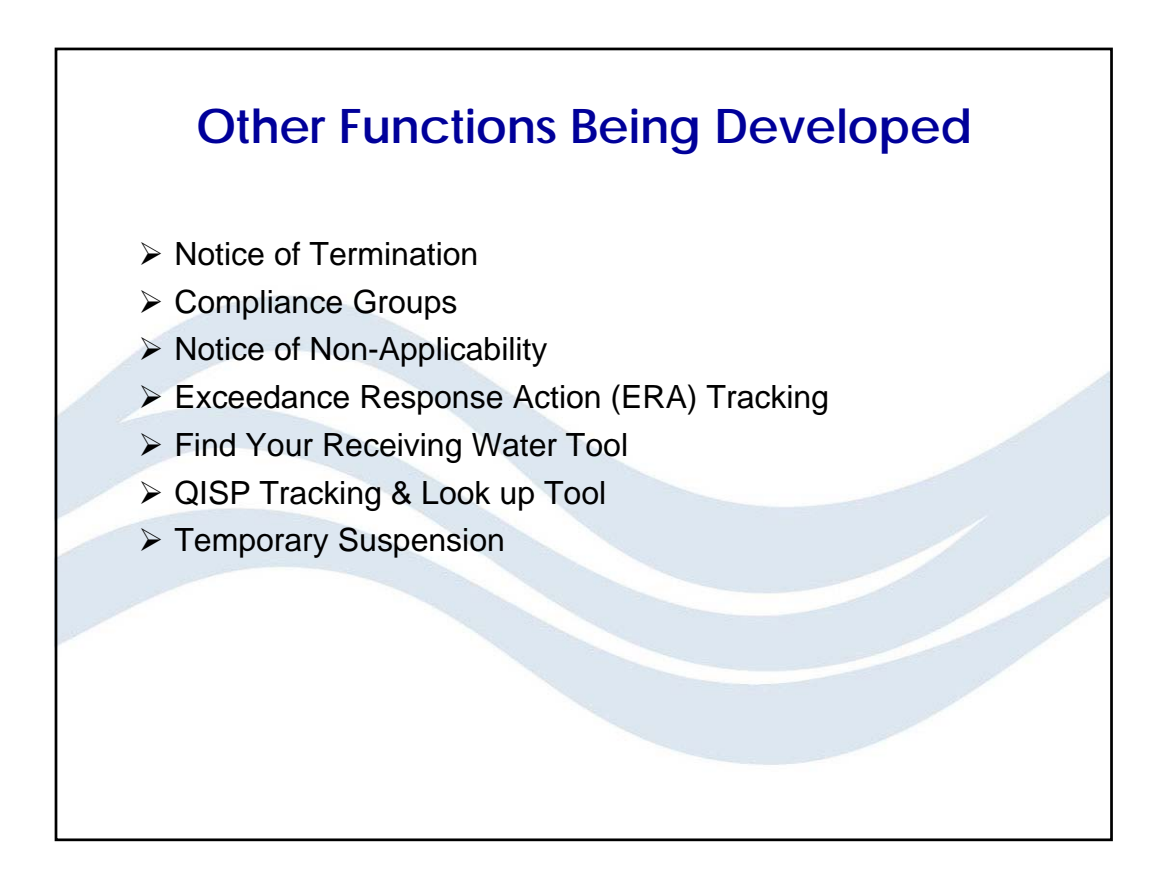

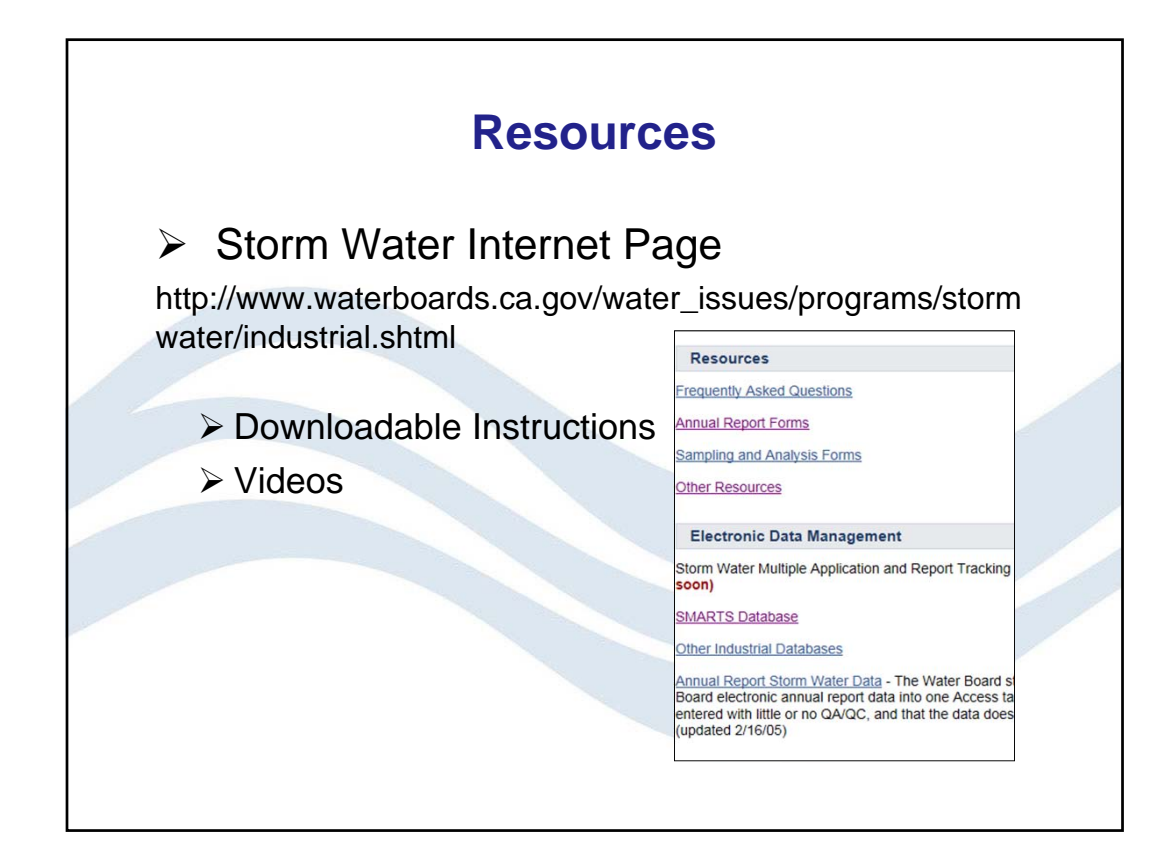

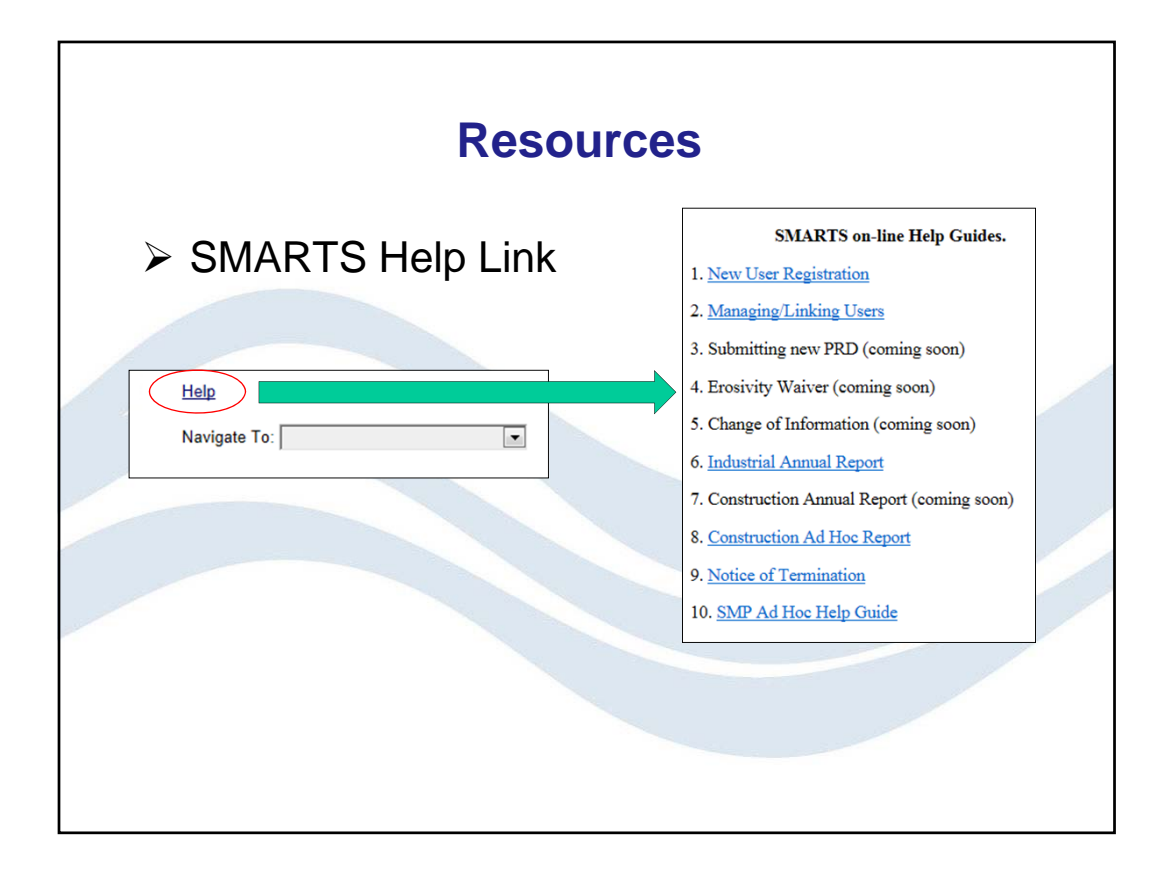

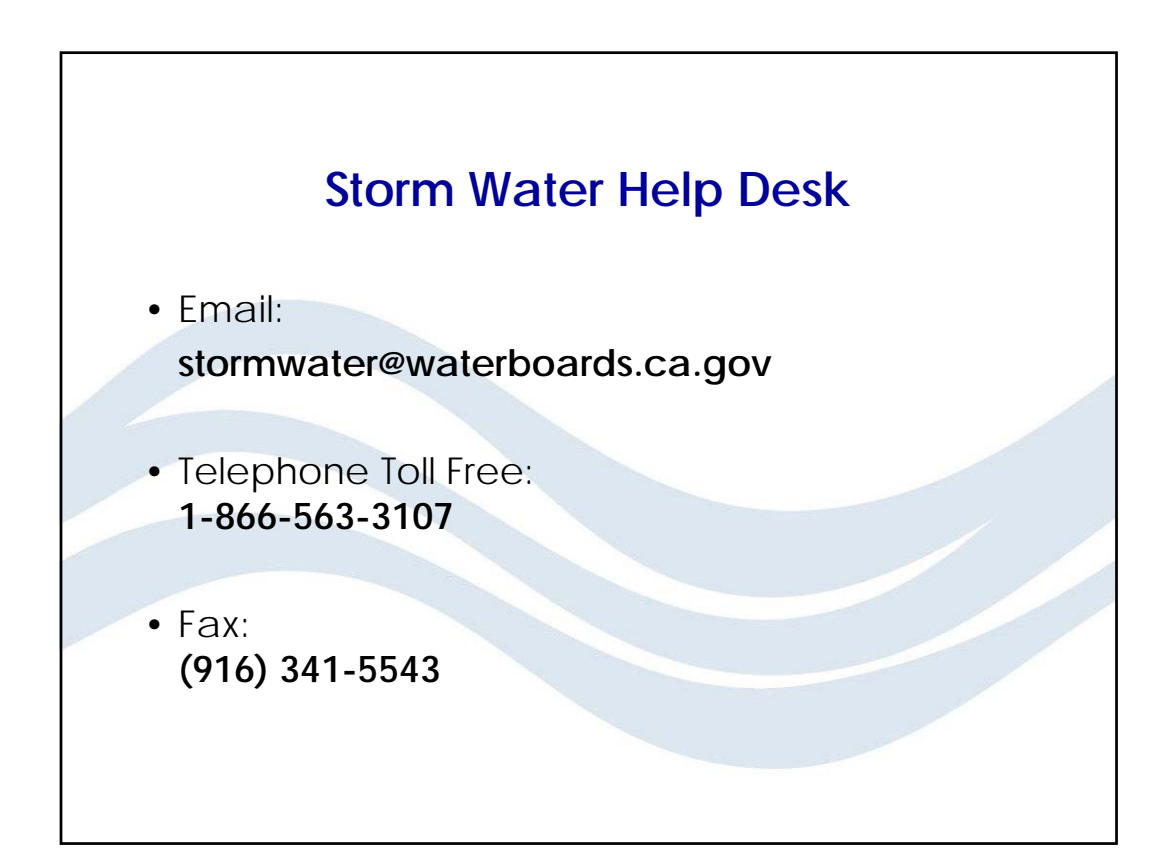